# **Instructions for Home Access to Pupil Work**

RMUnify & RmPortico can both be accessed from links on the school website (<u>http://www.bryntirioncs.bridgend.sch.uk/</u>)

Scroll to the bottom of the homepage and click Useful links for pupils:

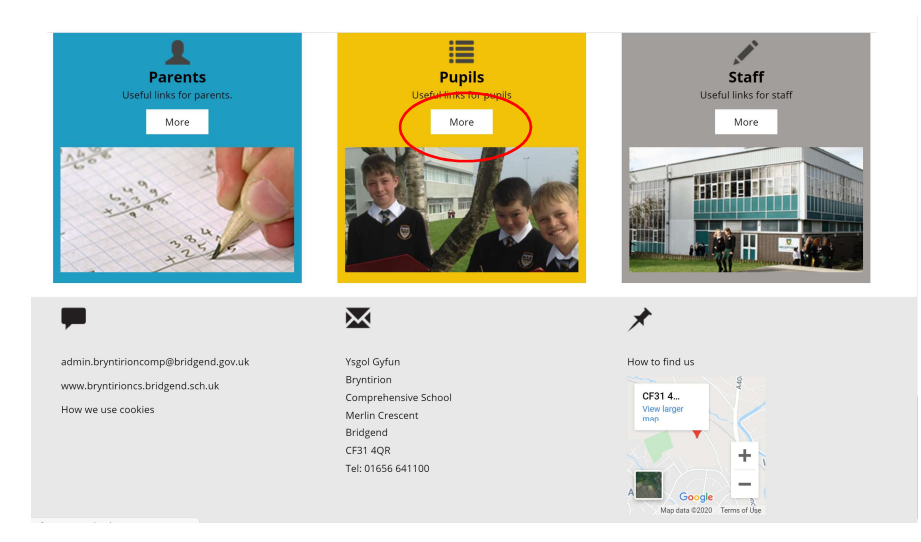

The following webpage then allows access to RMUnify & RMPortico:

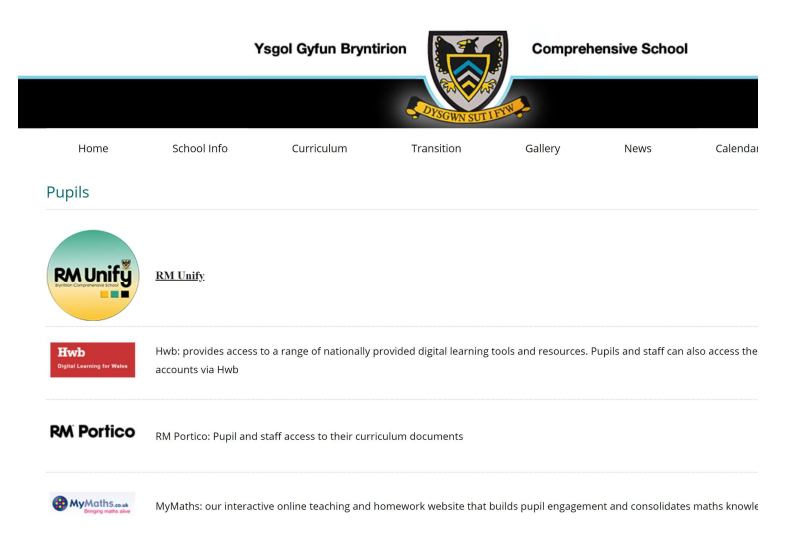

<u>RmUnify</u> – Pupils log on with their school username and password. Rmunify launchpad then provides access to Office365 (Word, OneDrive, Teams etc) and RMPortico. Office365 access is via the Onedrive tile. RMUnify can also be accessed directly from the following web address:

| RM RM Unify - Launch Pad × +                             |                                |                                                       |                                                   |                 | -               | U ^          |
|----------------------------------------------------------|--------------------------------|-------------------------------------------------------|---------------------------------------------------|-----------------|-----------------|--------------|
| $\leftarrow$ $\rightarrow$ O $\textcircled{a}$ https://b | oryntirioncs.rmunify.com       |                                                       |                                                   | *               | 始 Not syncing 🙎 | R            |
| Launch Pad App Library                                   |                                |                                                       |                                                   |                 | 😲 🐥 Test        | UnifyPupil 👻 |
| Bryntirion Comprehensive So                              | shool                          |                                                       | My Files 🕶 Sear                                   | rch Launch Pads | Q -             |              |
|                                                          | Coogle                         |                                                       | RM Portico                                        | 0<br>Hwb        |                 |              |
| OneDrive<br>Microsoft Office 365                         | Google                         | Portico - School Access<br>MyWork & RMShared (school) | Portico - Home Access<br>MyWork & RMShared (Home) | Hwb<br>Hwb      |                 |              |
| CORES<br>READING                                         | POWER UP                       |                                                       | ŘENAISSANCE'                                      |                 |                 |              |
| Lexia CORE<br>Lexia CORE                                 | Lexia POWERUP<br>Lexia POWERUP | Download Office Now<br>Microsoft Office 365           | Renaissance<br>Renaissance                        |                 |                 |              |
|                                                          |                                | Ysgol Gyfu                                            | n Bryntirion 🔳                                    | -               |                 |              |
| RM Unify                                                 |                                |                                                       |                                                   |                 | RM              | Unify        |

## https://bryntirioncs.rmunify.com

<u>RMPortico</u> – Pupils log on with their school username and password. It gives access to pupil work stored on school servers (MyWork, RMShared documents). It can be accessed from the RMUnify launchpad (as shown above) or directly via the following web address:

#### https://portico-bryntirioncs.bridgend.gov.uk/

IMPORTANT – there is a problem with the website certificate which won't be fixed until after Easter. There is a workaround in Internet Explorer which will allow access:

### Opening Internet Explorer in Windows10

Type iexplore in the search bar (see below):

| Rowtie            |        | Lohe tut                       |                |       |      |      |            |                                 |                   |           |       |   |   |   |    |   |
|-------------------|--------|--------------------------------|----------------|-------|------|------|------------|---------------------------------|-------------------|-----------|-------|---|---|---|----|---|
| ompret            | All    | Apps                           | Documents      | Email | Web  | More | ÷          |                                 |                   |           | 1420  | ) | R |   |    |   |
| lucic             | Best m | natch<br>Internet              | Explorer       |       |      |      |            |                                 |                   | 6         |       |   |   |   |    |   |
| AV                | Search | App<br>the web<br>explore - Se | ee web results |       |      | >    |            |                                 | Inte              | ernet Exp | lorer |   |   |   |    |   |
| o36!              |        |                                |                |       |      |      | 11<br>(10) | Open<br>Start InPri<br>Open new | vate Brows<br>tab | ing       |       |   |   |   |    |   |
| cc4 wir<br>articl |        |                                |                |       |      |      |            |                                 |                   | $\odot$   |       |   |   |   |    |   |
| RMUN              |        | _                              |                |       |      |      |            |                                 |                   |           |       |   |   |   |    |   |
|                   | Pie    | xplore                         |                |       |      | - 6  |            |                                 |                   |           |       |   |   |   |    |   |
|                   | 2      | 0                              |                | - 0   | - 19 |      | 9 4        | ı e                             | 9                 |           |       | - | _ | ~ | WI | 1 |

In order to disable certificate revocation check for Internet Explorer, follow the steps below.

- 1. Open Internet Explorer
- 2. In the Tools menu, select Internet Options
- 3. Go to the Advanced tab. Scroll down to the Security section
- 4. Uncheck Check for server certificate revocation option
- 5. Click OK

|                                              | curity<br>Allow active (<br>Allow softwai<br>Block unsecu<br>Check for pul<br>Check for sig<br>Do not save :<br>Empty Tempp<br>Enable 64-bit                                               | content from (<br>content to run<br>re to run or in<br>red images wi<br>blisher's certifi<br>ver certificati<br>natures on do<br>encrypted pag<br>yrary Internet     | CDs to run on<br>in files on My<br>istall even if th<br>th other mixed<br>icate revocation<br>erevocation<br>bownloaded pro<br>ges to disk  | My Computer<br>Computer*<br>e signature i<br>d content<br>on<br>ggrams     | r*<br>is invi |   |
|----------------------------------------------|----------------------------------------------------------------------------------------------------|----------------------------------------------------------------------------------------------------|----------------------------------------------------------------------------------------------------|----------------------------------------------------------------------------|---------------|---|
| Settings                                     | Allow active of<br>Allow active of<br>Allow software<br>Block unsecu<br>Check for sig<br>Check for sig<br>Do not save<br>Empty Tempo<br>Enable 64-bit                                      | content from to<br>content to run<br>re to run or in<br>red images wi<br>blisher's certifi<br>ver certificato<br>natures on do<br>encrypted pag<br>prary Internet    | CDs to run on<br>in files on My<br>istall even if th<br>th other mixed<br>ficate revocati<br>erevocation<br>ownloaded pro<br>ges to disk    | My Compute<br>Computer*<br>le signature i<br>d content<br>on<br>l<br>grams | r*<br>s inv.  | ^ |
| 3<br>                                        | Allow active of<br>Allow active of<br>Allow softwar<br>Block unsecu<br>Check for pul<br>Check for ser<br>Check for ser<br>Check for ser<br>Check for ser<br>Check for ser<br>Enable 64-bit | content from (<br>content to run<br>re to run or in<br>red images wi<br>blisher's certificato<br>ver certificato<br>natures on do<br>encrypted pap<br>orary Internet | CDs to run on<br>in files on My<br>istall even if th<br>th other mixed<br>ficate revocation<br>e revocation<br>ownloaded pro<br>ges to disk | My Compute<br>Computer*<br>e signature i<br>d content<br>on<br>grams       | r*<br>is invi | ^ |
|                                              | Enable DOM<br>Enable Enhar<br>Enable Integ                                                                                                    | t processes fo<br>Storage<br>nced Protected<br>rated Window                                                                                                    | t Files folder w<br>or Enhanced Pr<br>d Mode*<br>vs Authenticat                                                                             | hen browser<br>rotected Mod                                                | is dc         | ~ |
| *Taker                                       | offect after w                                                                                                    | ou rectart voi                                                                                                    | ir computer                                                                                                    |                                                                            |               |   |
| Takes                                        | senect anter y                                                                                                    | ou restart you                                                                                                    | Restor                                                                                                    | e advanced s                                                               | etting        | s |
| Reset Inte<br>Resets<br>condition<br>You sho | ernet Explorer :<br>Internet Explor<br>on.<br>ould only use th                                                                                                    | settings<br>rer's settings t<br>nis if your brov                                                                                                    | to their defaul<br>wser is in an u                                                                                                    | t Resi                                                                     | et<br>2.      |   |

# Reporting issues with pupil access

If pupils are unable to access RMUnify or RMPortico (e.g. they've forgotten their passwords), then they, or a parent, should email the school giving the pupils full name, year group, and brief description of the issue. A member of the IT Support staff will then look into issue. Emails should be sent to:

admin.bryntirioncomp@bridgend.gov.uk